## Guida al pagamento spontaneo in ambito marchi metalli preziosi

Accedendo al sito per il pagamento spontaneo, compare una prima schermata, dove è sufficiente cliccare nel punto indicato nell'immagine seguente, per poter accedere all'inserimento dei dati:

| Pagamento Spontaneo                                                                               |
|---------------------------------------------------------------------------------------------------|
| Benvenuto, imposta il pagamento!                                                                  |
| Prima di entrare nel dettaglio, devi utilizzare il reCaptcha per dimostrare che non sei un robot! |
| Non sono un robot<br>recATCHA<br>Prago - tenin                                                    |

Nella schermata successiva vengono richieste le informazioni riguardanti il tipo di servizio per cui si sta effettuando il pagamento, la causale, nonché la cifra da pagare e i dati del pagante.

| Nagamento Pagamento Esito   Servizio Esito transacone     Marchio metalli preziosi     B920 - Diritti di Saggio e Marchio/Diritti di registrazione, 9090 - Marca da bollo virtuale     Importo     Importo     112     Mario     Rossi   Rossi   Rossi   Mario   Cognome   Codice Fiscale   Mario   Rossi   Rossi   Indrizzo residenza   Va Firenze   10   Firenze   Soluto   Firenze   Soluto                                                                                                    |                                                                                                    |                                            |                                                                            |            |                                                                    |   |
|----------------------------------------------------------------------------------------------------|----------------------------------------------------------------------------------------------------|--------------------------------------------|----------------------------------------------------------------------------|------------|--------------------------------------------------------------------|---|
| Servizio Marchio metalli preziosi Causale B920 - Diritti di Saggio e Marchio/Diritti di registrazione, 9090 - Marca da bollo virtuale Importo Dati Anagrafici del Pagante Nome Cognome Codice Fiscale Mario Rossi RSSMRA99C25D612R Indirizzo residenza Civico Provincia Ità Firenze Ità Firenze Ità Firenze Ità Firenze Ità RSSMRA99C25D612R Ità Firenze Ità Firenze Ità Firenze Ità RSSMRA99C25D612R Ità Firenze Ità Firenze Ità Firenze Ità Firenze Ità RSSMRA99C25D612R Ità Firenze Ità Firenze Ità Firenze Ità Firenze Ità Firenze Ità Firenze Ità Firenze Ità Ità Firenze Ità Ità Firenze Ità Ità Firenze Ità Ità Firenze Ità Ità Firenze Ità Ità Firenze Ità Ità Ità Firenze Ità Ità Ità Ità Ità Ità Ità Ità Ità Ità                                                                                                    |                                                                                                    | Pagamento<br>Rieplogo dati                 |                                                                            |            | ansazione                                                          |   |
| Servizio   Marchio metalli preziosi   Causale   B920 - Diritti di Saggio e Marchio/Diritti di registrazione, 9090 - Marca da bollo virtuale     Importo   112     P Dati Anagrafici del Pagante     Nome   Cognome   Codice Fiscale   Mario   Rossi   Rossi   Indirizzo residenza   Via Firenze   10   Firenze   Civico   Provincia   Via Firenze   10   Firenze   Cocalità residenza   CAP   mario.rossi@gmail.com                                                                                                    |                                                                                                    |                                            |                                                                            |            |                                                                    |   |
| Marchio metalli preziosi        Causale     B920 - Diritti di Saggio e Marchio/Diritti di registrazione, 9090 - Marca da bollo virtuale       Importo     112       — Dati Anagrafici del Pagante     112       Nome     Cognome     Codice Fiscale       Mario     Rossi     RSSMRA99C25D612R       Indirizzo residenza     Civico     Provincia       Via Firenze     10     Fi - Firenze        Email     Località residenza     CAP       mario.rossi@gmail.com     Firenze     50100                                                                                                    | Servizio                                                                                                    |                                            |                                                                            |            |                                                                    |   |
| Causale  B920 - Diritti di Saggio e Marchio/Diritti di registrazione, 9090 - Marca da bollo virtuale  Importo  Dati Anagrafici del Pagante  Nome Cognome Codice Fiscale  Mario Rossi RSSMRA99C25D612R Indirizzo residenza Civico Provincia I10 Firenze I10 Firenze Code Firenze Code Firenze S0100 Firenze S0100                                                                                                    | Marchio metalli preziosi                                                                                                    | `                                          | •                                                                          |            |                                                                    |   |
| 8920 - Diritti di Saggio e Marchio/Diritti di registrazione, 9090 - Marca da bollo virtuale         Importo         112         Dati Anagrafici del Pagante         Nome       Cognome         Codice Fiscale         Mario       Rossi         Indrizzo residenza       Civico         Via Firenze       10         Ilo       Fi - Firenze         Email       Località residenza         Mario.cossi@gmail.com       Firenze                                                                                                    | Causale                                                                                                    |                                            |                                                                            |            |                                                                    |   |
| Importo                                                                                                    | 8920 - Diritti di Saggio e Marc                                                                                                    | hio/Diritti di registrazione, 9090 - Marca | da bollo virtuale                                                          |            |                                                                    |   |
| Importo  Intervention of the second of the second of the s |                                                                                                    |                                            |                                                                            |            |                                                                    |   |
| Importo                                                                                                    |                                                                                                    |                                            |                                                                            |            |                                                                    |   |
| Importo  I12  Dati Anagrafici del Pagante  Nome Cognome Codice Fiscale  Mario Rossi Rossi Rossi Ririzzo residenza Civico Provincia I0 Firenze I0 Firenze Codice Fiscale  Civico Provincia S0100 Firenze S0100                                                                                                    |                                                                                                    |                                            |                                                                            |            |                                                                    |   |
| Image: mario.rossi@gmail.com     Cognome     Codice Fiscale       Mario     Rossi     RSSMRA99C25D612R       Indirizzo residenza     Clvico     Provincia       Via Firenze     10     Fi - Firenze                                                                                                    | Importo                                                                                                    |                                            |                                                                            |            |                                                                    |   |
| ■ Dati Anagrafici del Pagante         Nome       Cognome       Codice Fiscale         Mario       Rossi       RSSMRA99C25D612R         Indirizzo residenza       Civico       Provincia         Via Firenze       10       Fi - Firenze       ✓         Email       Località residenza       CAP         mario.rossi@gmail.com       Firenze       50100                                                                                                    |                                                                                                    | 112                                        |                                                                            |            |                                                                    |   |
| Dati Anagrafici del Pagante       Nome     Cognome     Codice Fiscale       Mario     Rossi     RSSMRA99C250612R       Indirizzo residenza     Civico     Provincia       Via Firenze     10     Fi - Firenze       Email     Località residenza     CAP       mario.rossi@gmail.com     Firenze     50100                                                                                                    |                                                                                                    |                                            |                                                                            |            |                                                                    |   |
| Mario     Rossi     RSSMRA99C25D612R       Indirizzo residenza     Clvico     Provincia       Via Firenze     10     Fil - Firenze       Email     Località residenza     CAP       mario.rossi@gmail.com     Firenze     50100                                                                                                    |                                                                                                    |                                            |                                                                            |            |                                                                    |   |
| Indirizzo residenza Civico Provincia<br>Via Firenze 10 Fi - Firenze<br>Email Località residenza CAP<br>Imario.rossi@gmail.com Firenze 50100                                                                                                    | <ul> <li>Dati Anagrafici del Pagante</li> <li>Nome</li> </ul>                                                                                                    | Cognome                                    |                                                                            | Codice Fis | icale                                                              |   |
| Via Firenze     10     FI - Firenze       Email     Località residenza     CAP       mario.rossi@gmail.com     Firenze     50100                                                                                                    | <ul> <li>Dati Anagrafici del Pagante</li> <li>Nome</li> <li>Mario</li> </ul>                                                                                                    | Cognome<br>Rossi                           |                                                                            | Codice Fis | scale<br>RA99C25D612R                                              |   |
| Email         Località residenza         CAP           mario.rossi@gmail.com         Firenze         50100                                                                                                    | — Dati Anagrafici del Pagante<br>Nome<br>Mario<br>Indirizzo residenza                                                                                                    | Cognome<br>Rossi                           | Civico                                                                     | Codice Fis | scale<br>RA99C25D612R<br>Provincia                                 |   |
| mario.rossi@gmail.com Firenze 50100                                                                                                    | — Dati Anagrafici del Pagante<br>Nome<br>Mario<br>Indirizzo residenza<br>Via Firenze                                                                                                    | Cognorne<br>Rossi                          | Civico<br>10                                                               | Codice Fis | cale<br>RA99C25D612R<br>Provincia<br>FI - Firenze                  | ~ |
|                                                                                                    | Dati Anagrafici del Pagante Nome Mario Indirizzo residenza Via Firenze Email                                                                                                    | Cognome<br>Rossi                           | Civico<br>10<br>Località residenza                                         | Codice Fis | cale<br>Provincia<br>FI - Firenze<br>CAP                           | ~ |
|                                                                                                    | Dati Anagrafici del Pagante Nome Mario Indirizzo residenza Via Firenze Email mario.rossi@gmail.com                                                                                                    | Cognome<br>Rossi                           | Civico<br>10<br>Località residenza<br>Firenze                              | Codice Fis | KA99C25D612R<br>Provincia<br>FI - Firenze<br>CAP<br>50100          | ~ |
|                                                                                                    | Dati Anagrafici del Pagante Nome Mario Indirizzo residenza Via Firenze Email mario.rossi@gmail.com                                                                                                    | Cognome<br>Rossi                           | Civico<br>10<br>Località residenza<br>Firenze                              | Codice Fis | scale<br>RA99C25D612R<br>Provincia<br>FI - Firenze<br>CAP<br>50100 | ~ |
| Il Pagante non coincide con il Cliente                                                                                                    | Dati Anagrafici del Pagante Nome Mario Indirizzo residenza Via Firenze Email mario.rossi@gmail.com                                                                                                    | Cognome<br>Rossi                           | Civico<br>10<br>Località residenza<br>Firenze<br>n coincide con il Cliente | Codice Fis | scale<br>RA99C25D612R<br>Provincia<br>FI - Firenze<br>CAP<br>50100 | ~ |
| Il Pagante non coincide con il Cliente                                                                                                    | Dati Anagrafici del Pagante Nome Mario Indirizzo residenza Via Firenze Email mario.rossi@gmail.com                                                                                                    | Cognome<br>Rossi                           | Civico<br>10<br>Località residenza<br>Firenze<br>n coincide con il Cliente | Codice Fis | scale<br>RA99C25D612R<br>Provincia<br>FI - Firenze<br>CAP<br>50100 | ~ |
| Il Pagante non coincide con il Cliente Informativa sulla privacy (link)                                                                                                    | Dati Anagrafici del Pagante Nome Mario Indirizzo residenza Via Firenze Email mario.rossi@gmail.com Informativa sulla privacy (linka) Informativa sulla privacy (linka) Info | Cognome<br>Rossi                           | Civico<br>10<br>Località residenza<br>Firenze<br>n coincide con il Cliente | Codice Fis | ccale<br>RA99C25D612R<br>Provincia<br>FI - Firenze<br>CAP<br>50100 | ~ |
| Il Pagante non coincide con il Cliente Informativa sulla privacy (link)                                                                                                    | Dati Anagrafici del Pagante Nome Mario Indirizzo residenza Via Firenze Email mario.rossi@gmail.com Informativa sulla privacy (link                                                                                                    | Cognome<br>Rossi                           | Civico<br>10<br>Località residenza<br>Firenze<br>n coincide con il Cliente | Codice Fis | xcale<br>Provincia<br>FI - Firenze<br>CAP<br>50100                 | ~ |

Il tipo di servizio viene selezionato a partire da un menù a tendina, in cui è necessario selezionare in questo caso "Marchio metalli preziosi":

| Servizio                                                    |   |
|-------------------------------------------------------------|---|
|                                                             | ~ |
| Cronotachigrafi Digitali                                    | Í |
| Albo Nazionale Gestori Ambientali - Iscrizione all'esame RT |   |
| Albo Nazionale Gestori Ambientali                           |   |
| Servizi di Mediazione/Conciliazione                         |   |
| Corsi/Seminari                                              |   |
| Firme e token                                               |   |
| Protesti                                                    |   |
| Esami                                                       |   |
| Albi, Ruoli e Registri                                      |   |
| Metrico                                                     |   |
| Marchi e Brevetti                                           |   |
| Elenchi                                                     |   |
| Rimborsi e recuperi                                         |   |
| OCCS                                                        |   |
| Marchio metalli preziosi                                    |   |
| Dividendi                                                   |   |

Per quanto riguarda la causale, indipendentemente dal tipo di attività per la quale si richiede l'iscrizione (fabbricante a livello industriale o artigiano, importatore, commercio al dettaglio con annesso laboratorio) quella da riportare è la seguente:

| Servizio                                          |                                           |  |
|---------------------------------------------------|-------------------------------------------|--|
| Marchio metalli preziosi                          | ~                                         |  |
| ausale                                            |                                           |  |
| 8920 - Diritti di Saggio e Marchio/Diritti di reg | strazione, 9090 - Marca da bollo virtuale |  |
| 1                                                 | 1                                         |  |
|                                                   | -                                         |  |

È importante specificare le due causali con i codici sopra riportati, al fine di poter imputare alle giuste componenti quota parte del pagamento, che nella casella successiva viene inserito come somma complessiva (nel caso di richiesta di trasferimento del marchio, indicare solo la causale 9090 relativa alla marca da bollo, dal momento che in mancanza di variazione dell'attività, i diritti di saggio e marchio sono già stati corrisposti, per l'anno in corso, dal cedente):

L'importo corretto da indicare differisce sulla base del tipo di attività per cui si chiede l'assegnazione del marchio:

- Impresa artigiana: 112 € (65€ diritti di saggio e marchio + 31€ diritti di registrazione +16€ imposta di bollo)
- Importatore: 112 € (65€ diritti di saggio e marchio + 31€ diritti di registrazione +16€ imposta di bollo)

- Impresa commerciale con annesso laboratorio: 112 € (65€ diritti di saggio e marchio + 31€ diritti di registrazione +16€ imposta di bollo; cui si aggiungeranno, successivamente, con altre modalità di pagamento, 49€+IVA per il sopralluogo degli ispettori);
- Impresa di fabbricazione industriale con meno di 100 dipendenti: 305 € (258€ diritti di saggio e marchio + 31€ diritti di registrazione +16€ imposta di bollo);
- Impresa di fabbricazione industriale con più di 100 dipendenti: 563 € (516€ diritti di saggio e marchio + 31€ diritti di registrazione +16€ imposta di bollo);
- Trasferimento del marchio: 26 € (10€ di diritti per la variazione della registrazione+16€ imposta di bollo) se l'impresa subentrante intende svolgere l'attività sui metalli preziosi senza determinare variazioni (quale ad esempio il passaggio da impresa artigianale ad impresa di fabbricazione industriale), i diritti di saggio e marchio sono già stati corrisposti dal cedente, per l'anno in corso, ed è pertanto dovuta la sola imposta di bollo, altrimenti dovrà essere aggiunto un pagamento integrativo per la differenza dovuta. Resta fermo l'impegno, per le imprese commerciali con annesso laboratorio, a corrispondere successivamente con altre modalità di pagamento quanto dovuto per il sopralluogo degli ispettori (pari a 49€+IVA);

Terminato l'inserimento di questi dati non rimane che compilare la scheda relativa ai dati anagrafici del pagante:

| Nome                              | Cognome      |                             | Codice Fisca | le           |   |
|-----------------------------------|--------------|-----------------------------|--------------|--------------|---|
| Mario                             | Rossi        |                             | RSSMRAS      | 9C25D612R    |   |
| ndirizzo residenza                |              | Civico                      |              | Provincia    |   |
| Via Firenze                       |              | 10                          |              | FI - Firenze | ~ |
| Email                             |              | Località residenza          |              | CAP          |   |
| mario.rossi@gmai.com              |              | Firenze                     |              | 50100        |   |
|                                   | 🗆 II Pagante | non coincide con il Cliente |              |              |   |
| Informativa culla privacu (liela) |              |                             |              |              |   |

Ove il cliente (cioè il soggetto cui si riferisce il servizio per cui si effettua il pagamento) non coincida con il soggetto che effettivamente effettua il pagamento è necessario selezionare l'opzione indicata con la freccia rossa dell'immagine precedente, che consente di compilare una scheda dati aggiuntiva riferibile al cliente.

Inseriti tutti i dati e visionata l'informativa per la privacy si può cliccare sul pulsante "Avanti" e proseguire nella procedura.

La schermata successiva è riepilogativa e serve a verificare la correttezza dei dati e degli importi inseriti; se questi avessero bisogno di correzione si può cliccare sul pulsante "Indietro", altrimenti si porta avanti la procedura cliccando su "Conferma pagamento"

## Pagamento Spontaneo

|                                                                                                    |                                               |                                               | Esito<br>Esito transazione                                                      | Esito<br>Esito transazione |  |
|----------------------------------------------------------------------------------------------------|-----------------------------------------------|-----------------------------------------------|---------------------------------------------------------------------------------|----------------------------|--|
| Servizio                                                                                                  |                                               |                                               |                                                                                 |                            |  |
| Marchio metalli preziosi                                                                                  | *                                             |                                               |                                                                                 |                            |  |
| Causale                                                                                                   |                                               |                                               |                                                                                 |                            |  |
| 8920 - Diritti di Saggio e Marcl                                                                          | hio/Diritti di registrazione, 9090 - Marca da | bollo virtuale                                |                                                                                 |                            |  |
|                                                                                                    |                                               |                                               |                                                                                 |                            |  |
|                                                                                                    |                                               |                                               |                                                                                 |                            |  |
| Importo                                                                                                   | €112.00                                       |                                               |                                                                                 |                            |  |
|                                                                                                    |                                               |                                               |                                                                                 |                            |  |
|                                                                                                    |                                               |                                               |                                                                                 |                            |  |
| - Dati Anagrafici del Pagante                                                                             |                                               |                                               |                                                                                 |                            |  |
| <ul> <li>Dati Anagrafici del Pagante</li> <li>Nome</li> </ul>                                             | Cognome                                       |                                               | Codice Fiscale                                                                  |                            |  |
| <ul> <li>Dati Anagrafici del Pagante</li> <li>Nome</li> <li>Mario</li> </ul>                              | Cognome                                       |                                               | Codice Fiscale<br>RSSMRA99C25D612R                                              |                            |  |
| <ul> <li>Dati Anagrafici del Pagante</li> <li>Nome</li> <li>Mario</li> <li>Indirizzo residenza</li> </ul> | Cognome<br>Rossi                              | Civico                                        | Codice Fiscale<br>RSSMRA99C25D612R<br>Provincia                                 |                            |  |
| Dati Anagrafici del Pagante Nome Mario Indirizzo residenza Via Firenze                                    | Rossi                                         | Civico<br>10                                  | Codice Fiscale<br>RSSMRA99C25D612R<br>Provincia<br>FI - Firenze                 | ~                          |  |
| Dati Anagrafici del Pagante Nome Mario Indirizzo residenza Via Firenze Email                              | Rossi                                         | Civico<br>10<br>Località residenza            | Codice Fiscale RSSMRA99C25D612R Provincia FI - Firenze CAP                      | ~                          |  |
| Dati Anagrafici del Pagante Nome Mario Indirizzo residenza Via Firenze Email mario.rossi@gmail.com        | Rossi                                         | Civico<br>10<br>Località residenza<br>Firenze | Codice Fiscale<br>RSSMRA99C25D612R<br>Provincia<br>FI - Firenze<br>CAP<br>50100 | ~                          |  |

Confermando si viene indirizzati al sito PagoPA, dove è possibile effettuare concretamente il pagamento, inserendo il codice fiscale del pagante e indirizzo mail presso il quale verranno indirizzate le ricevute di esito del processo di pagamento e di effettivo pagamento stesso.

| Indietro                                                                               |                                                                 |                       |                             |                                              |                  | 08/03/2021 |
|----------------------------------------------------------------------------------------|-----------------------------------------------------------------|-----------------------|-----------------------------|----------------------------------------------|------------------|------------|
|                                                                                        |                                                                 | l.                    |                             |                                              |                  |            |
| Creditore                                                                              | Tipo debito                                                     | Causale               |                             |                                              | IUV              | Importo    |
| C.C.I.A.A. DI FIRENZE                                                                  | Marchio metalli preziosi                                        | 8920 - Diritti di Sag | ggio e Marchio/Diritti di r | egistrazione, 9090 - Marca da bollo virtuale | 9700000001095551 | 112,00 €   |
| Totale pagamento                                                                       |                                                                 |                       |                             |                                              |                  | 112,00 €   |
| Codice Fiscale/Partita IV                                                              | X                                                               |                       | Nazione                     |                                              |                  |            |
| SSMRA99C25D6                                                                           | 12R                                                             |                       | Italy                       | ~                                            |                  |            |
| Indirizzo E-mail<br>mario.rossi@gmail.<br>All'indirizzo specificato v<br>Scegli come p | cont<br>errà inviata la quietanza del<br>agare                  | pagamento. Attenzio   | ne: un indirizzo non valid  | o impedisce la ricezione dell'e-mail.        |                  |            |
| PAGA ON LIN                                                                            | NE                                                              |                       |                             |                                              |                  |            |
| Paga con carta di cred<br>scegliendo tra i fornito                                     | ito, bonifico o bollettino pos<br>ori dei sistemi di pagamento. | tale on line,         |                             |                                              |                  |            |
| ndietro 🗠                                                                              |                                                                 |                       |                             |                                              |                  |            |

Cliccando sull'immagine "Paga on Line" si viene infine indirizzati alle modalità di pagamento accettate dal sistema PagoPA, previa apposita identificazione.